## **Re- Registration Instructions**

For Re-registration the following procedure must be performed:

If you have failed to Renew your registration by the end of February according to paragraph 17 of the Directive regarding the Certification of Persons and the Certification Registers 44/2019, 103/2019, 73/2020, 353/2020,477/2021 (the "<u>Directive</u>") you have been deleted from the Public Register. If you wish to Re-Register, you must follow the below procedure:

- 1. Access to the Re- registration through this <u>link.</u>
- 2. **Complete ALL** the fields.
  - a. For your Certification Number please <u>click here</u>.
  - b. Make sure that you enter your Certification Number correctly, otherwise yourre-registration will be invalid (Only the four numbers).
  - c. Make sure that you enter your Certification Level correctly, otherwise your reregistration will be invalid.
  - d. Make sure that you enter your e-mail address since this will be our main mean of contacting you.
  - e. If you are not employed or if you had only one employer during the year, please enter the phrase "None" in the relevant fields.
  - f. In the "Phone number" field, if you do not have a land line, please re-enter your mobile number.
- 3. Choose form the drop list "Re-registration 200 euro".
- 4. If you have completed your CPT requirements (10 hours for the basic and 15 hours for the advanced and 10 hours for AML) tick the relevant box.
- 5. Confirm that all details of your application are accurate and correct by ticking the relevant box.
- 6. When all fields are appropriately filled, a blue proceed button will appear. Please click on it. If the button in not blue, but grey, it means that you have not completed the form correctly.
- 7. In the next window, just confirm that your details are correct and click on Check Out.
- 8. Note that you cannot Re-register more than one person per time. If your details as displayed are wrong, click on "Empty" and repeat the process.
- 9. Re-enter your Name, Surname and email address. If your company is making the renewal on behalf of you, please check the Company account checkbox.
- 10. Click "NEXT", fill the billing details and click "NEXT" again.
- 11. Select "JCC" from the drop down and click next.
- 12. Review your details again and click on "ORDER NOW".
- 13. You are now directed to the JCC gateway for the payment. Enter you Card details and click "SUBMIT".
- 14. Please note that American Express cards are not accepted.
- 15. An automatic receipt will be sent to the email address you have provided.